# ANLEITUNG

Dies ist die Anleitung zur Teilnahme an der digitalen Veranstaltung "Neujahrsempfang 2021" der FABRIK SONNTAG

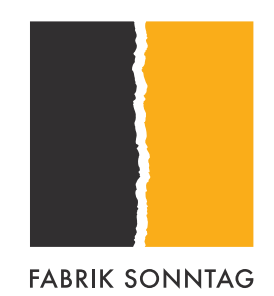

## WIR FREUEN UNS AUF SIE

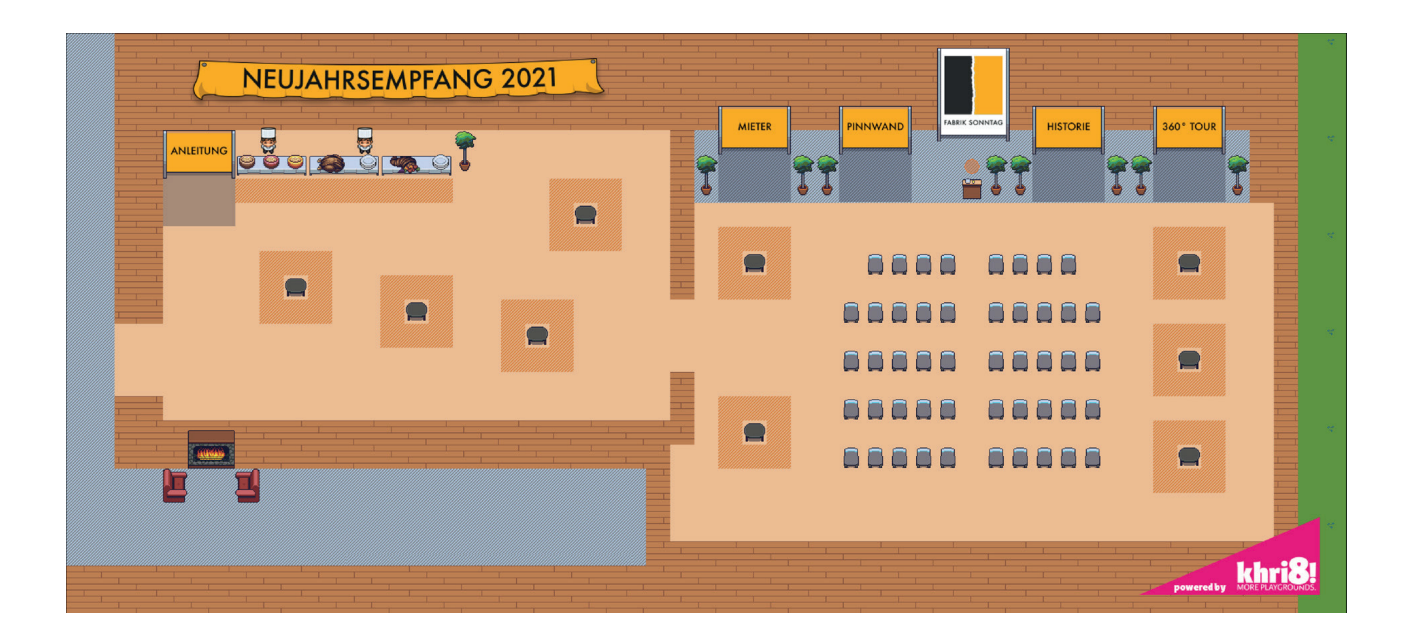

Wir freuen uns darauf gemeinsam mit Ihnen die alljährliche traditionelle Veranstaltung der FABRIK SONNTAG digital erleben zu können.

Hierfür haben die Designer von **khri8! more playgrounds.** uns einen interaktiven Raum im "Super-Mario-Look" geschaffen. So können wir wie jedes Jahr gemeinsam anstossen, essen und uns persönlich via Kamera und Mikrofon austauschen.

Stöbern Sie durch die Räume und entdecken Sie einige digitale Finessen.

Auch für uns ist diese Veranstaltung eine Premiere. Das macht es spannend und wir sind sehr neugierig.

Wir bedanken uns für Ihre Teilnahme am Neujahrsempfang 2021 und wünschen Ihnen viel Spaß.

Ihr FABRIK SONNTAG Team

Zentrumsmanagement der FABRIK SONNTAG

Wir sind für Sie da. Zögern Sie nicht mit uns in Kontakt zu treten.

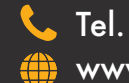

Tel. +49 7681 40 92 97 www.fabrik-sonntag.de

# LINK EINGABE

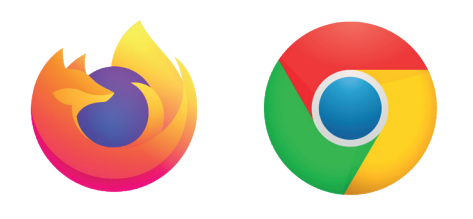

Öffnen Sie den Veranstaltungslink in Ihrem Browser, um die Seite zu öffnen. Bitte berücksichtigen hierbei das dies nur in den Webbrowser "Mozilla Firefox" und "Google Chrome" richtig funktioniert.

## PASSWORT EINGABE

| This is a private room on Gather        |  |
|-----------------------------------------|--|
| To continue, please enter the password: |  |
| •••••                                   |  |
| Submit                                  |  |

Bitte geben Sie hier das Passwort ein, welches Sie zuvor von unserem Zentrumsmanagement per E-Mail erhalten haben.

## FREISCHALTUNG

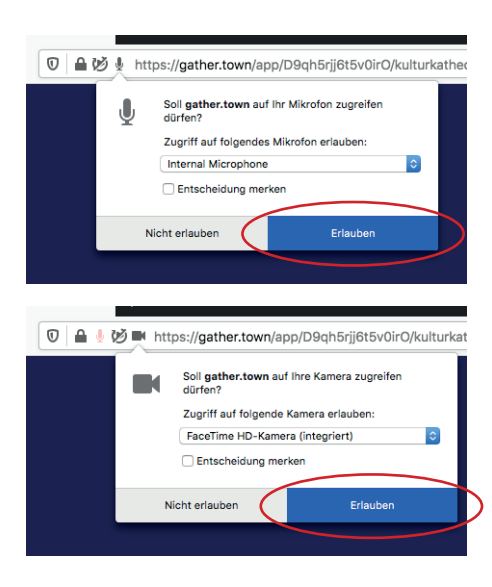

Erlauben Sie der Webseite den Zugriff auf Ihr Mikrofon und Kamera. Dies erscheint in der Leiste der Webadresse.

Es kann vorkommen, dass Sie zweimal zu den jeweiligen Freischaltungen gefragt werden. Bitte diese auch zweimal auf "Erlauben" drücken um das System einwandfrei zu benutzen.

## BEITRETEN

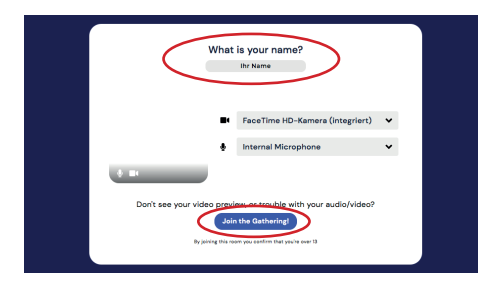

Geben Sie in dieses Fenster Ihren Vor- und Nachnamen an und treten Sie der Veranstaltung bei, indem Sie auf den blauen Knopf mit der Aufschrift "Join the Gathering!" klicken.

## AVATAR AUSWAHL

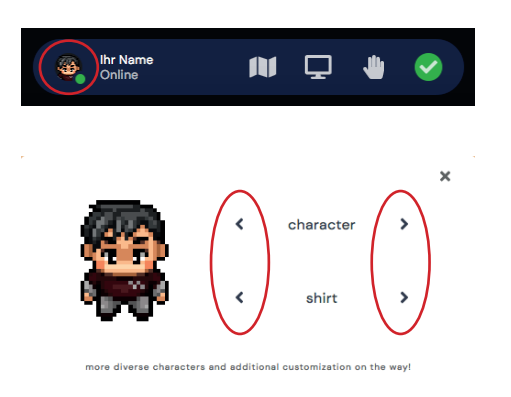

Im unteren Bereich Ihres Browsersfensters sehen siehe ein Bild ihres Avatars. Wenn Sie dieses anklicken, können Sie Ihren Avatar optisch anpassen. Hierbei können Sie durch die Benutzung der Pfeiltasten im Optionsfenster verschiedene Character und Kleidungen auswählen. Wenn Sie eine Auswahl getroffen haben, können Sie das Fenster einfach schließen.

## **STEUERUNG IHRES AVATARS**

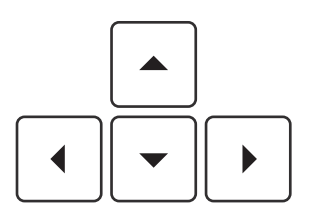

# KONVERSATION

UrrName MainName

Zum Bewegen Ihres Avatars benutzen Sie die Pfeiltasten auf Ihrer Tastatur.

Je nachdem welche Pfeiltaste Sie benutzen, wird sich Ihr Avatar in diese Richtung bewegen.

Wie im realen Leben können Sie sich mit anderen Personen nur unterhalten & sehen, wenn Sie mit Ihrem Avatar unmittelbar vor der anderen Person stehen oder in seiner Nähe sind. Je weiter Sie von der Person weg sind, desto schwächer wird das Video- und Audiosignal. Wenn Sie eine gewisse Distanz zur anderen Person aufnehmen wird die Video- und Audioübertragung komplett verschwinden.

## KONVERSATIONSFLÄCHE

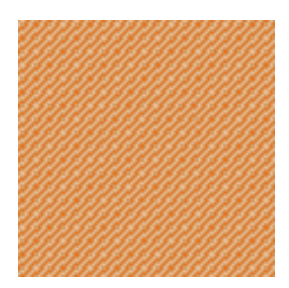

Auf diesen orange-gemusterteten Flächen können sich alle Personen unterhalten und sehen, die sich ebenfalls auf dieser Fläche befinden.

Außerhalb stehende Personen können die sich in dieser Fläche sich befindende Personen weder sehen noch hören (umgekehrt ebenfalls nicht).

# VIDEOANSICHT

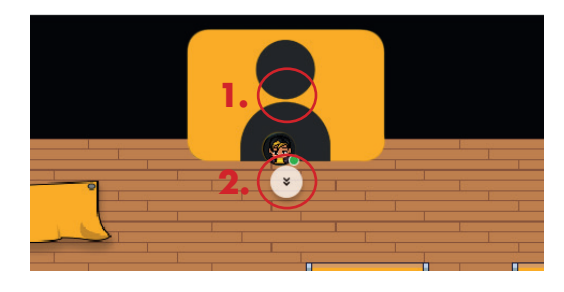

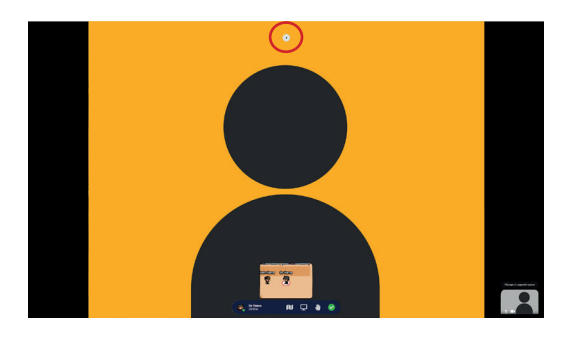

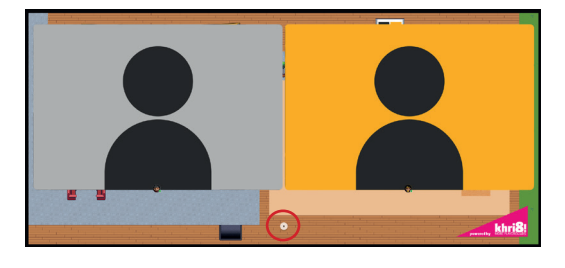

Sie können die Videoansicht der anderen Personen an den marktierten Stellen vergrößern.

- 1. Wenn Sie direkt auf das Video klicken vergrößert sich die Ansicht auf Vollbild.
- Wenn Sie diese Pfeiltasten drücken vergrößert sich die Ansicht auf die Hälfte des Browserfensters

#### 1. Vollbildmodus

Um das Vollbild zu Schließen klicken Sie auf die markierte Stelle am oberen Bildrand (Graue Pfeiltaste).

#### 2. Halbbildmodus

Um diesen Modus zu Schließen klicken Sie auf die markierte Stelle am unteren Bildrand (Graue Pfeiltaste).

## **INTERAKTIONSOBJEKTE**

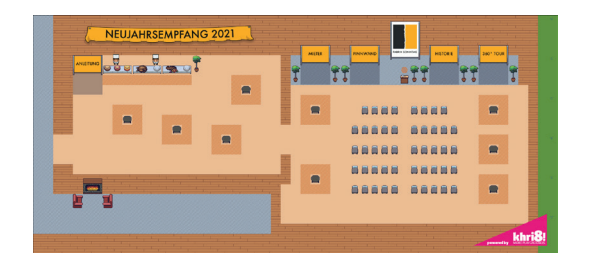

Auf der gesamten Map befinden sich mehrere Interaktionsobjekte an denen Sie verschiedene Sachen lesen/anschauen können. Um diese Interaktionsobjekte zu nutzen, begeben Sie sich mit Ihrem Avatar auf die dafür gekennzeichnete Fläche, sodass sich das Objekt den Text/Farbe ändert oder eine Nachricht erscheint. Sobald dies der Fall ist drücken Sie auf den Buchstaben "x" Ihrer Tastatur. Um das Interaktionsfenster zu schließen können Sie die Taste "x" oder "esc" auf Ihrer Tastatur drücken. Sie können ebenfalls den Schließen-Knopf (x) in der oberen rechten Seite des Interaktionsfensters benutzen.

# ALLE INTERAKTIONSOBJEKTE

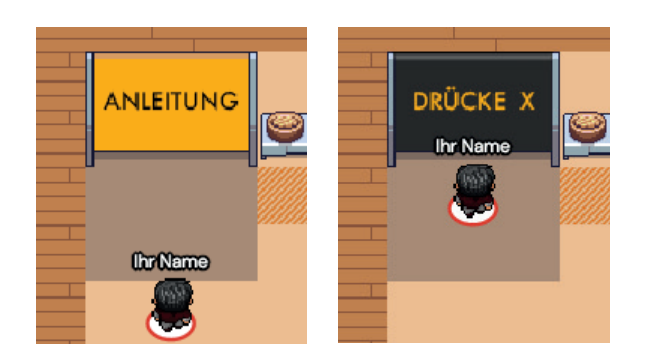

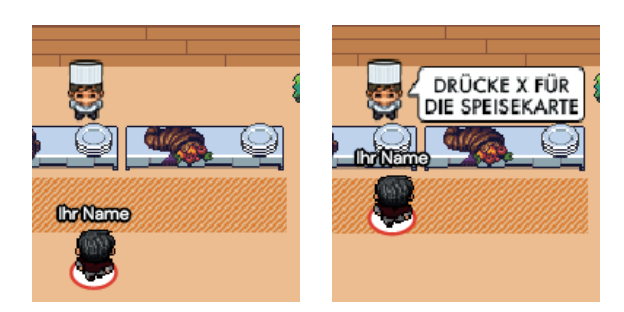

#### Anleitung

Direkt neben dem Catering finden Sie die Tafel, auf welcher Sie nochmals die Anleitung aufrufen können. Drücken Sie "x" und Sie finden alle Informationen nochmal zum durchlesen.

#### Die Köche an der Essenstheke

Wenn Sie sich zur Essenstheke begeben und dem Koch gegenüber stehen, erscheint eine Sprechblase mit der hierfür ausgelegten Interaktion.

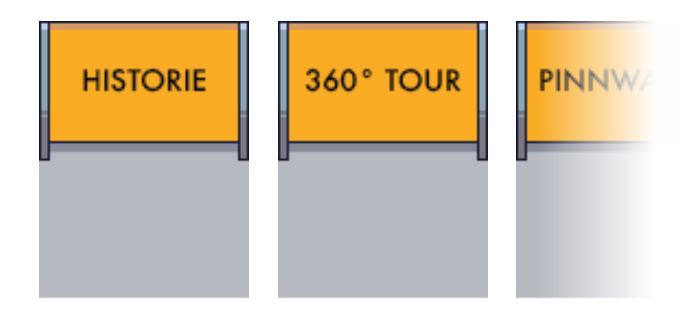

#### Alle orangefarbigen Schilder

Hier können Sie interessante Artikel über die FABRIK SONNTAG lesen, Fotos anschauen und einen 360° virtuellen Rundgang über den Campus der FABRIK SONNTAG in Waldkirch machen.

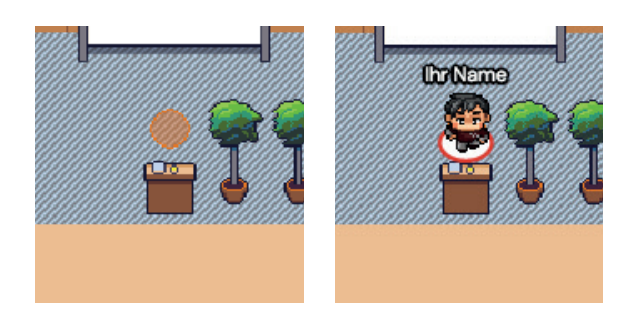

#### Rednerpult

Wenn sich Ihr Avatar auf dem orangefarbigen Kreis am Rednerpult befindet, können Sie von dieser Stelle aus jede Person erreichen die sich auf dieser Map befindet. Alle Personen können Sie hören und sehen, jedoch können Sie selbst die anderen Personen nur sehen und nicht hören.

## **CHAT-FUNKTION**

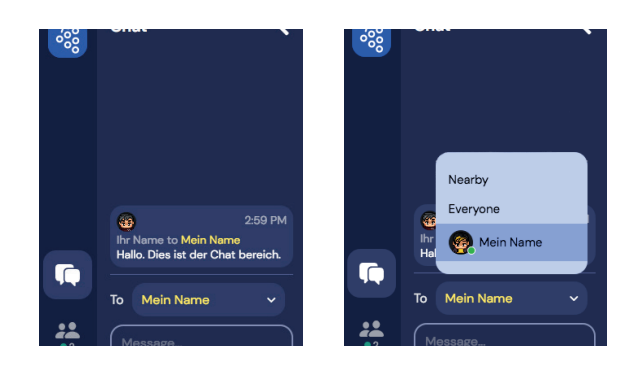

Im linken Bereich Ihres Browser befindet sich eine Navigationsleiste. Diese ist mit der Maus erreichbar. Dort können Sie die Chat-Funktion nutzen. Der Chat unterscheidet zwischen Nutzern in der Nähe (Nearby), alle Nutzer (Everyone) oder direkt mit einer speziellen Person.

## **PERSONEN-SUCHE**

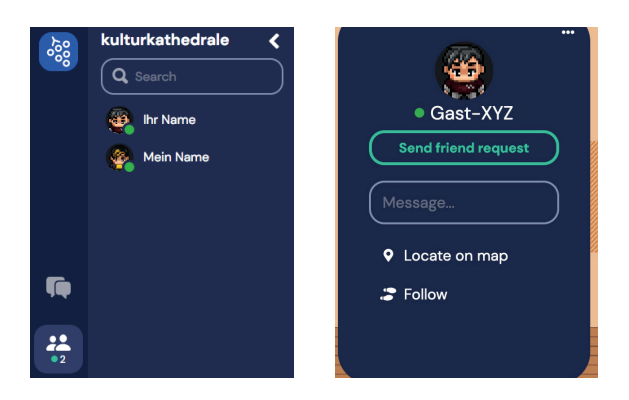

Ebenso finden Sie im linken Bereich eine Übersicht aller Anwesenden. Hierüber können Sie einen Gast lokalisieren und finden so den Weg zu ihm, können ihm automatisch folgen oder direkt eine Nachricht schreiben.

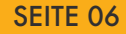